# CoreLink<sup>™</sup> DMC-400 Dynamic Memory Controller Cycle Model

Version 9.1.0

**User Guide** 

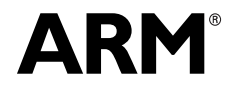

Copyright © 2017 ARM Limited. All rights reserved. ARM DUI1087A (ID121616)

## CoreLink DMC-400 Dynamic Memory Controller User Guide

Copyright © 2017 ARM Limited. All rights reserved.

#### **Release Information**

The following changes have been made to this document.

|               |       |                  | Change History   |
|---------------|-------|------------------|------------------|
| Date          | Issue | Confidentiality  | Change           |
| February 2017 | А     | Non-Confidential | Restamp release. |

#### **Non-Confidential Proprietary Notice**

This document is protected by copyright and other related rights and the practice or implementation of the information contained in this document may be protected by one or more patents or pending patent applications. No part of this document may be reproduced in any form by any means without the express prior written permission of ARM Limited ("ARM"). No license, express or implied, by estoppel or otherwise to any intellectual property rights is granted by this document unless specifically stated.

Your access to the information in this document is conditional upon your acceptance that you will not use or permit others to use the information for the purposes of determining whether implementations infringe any patents.

THIS DOCUMENT IS PROVIDED "AS IS". ARM PROVIDES NO REPRESENTATIONS AND NO WARRANTIES, EXPRESS, IMPLIED OR STATUTORY, INCLUDING, WITHOUT LIMITATION, THE IMPLIED WARRANTIES OF MERCHANTABILITY, SATISFACTORY QUALITY, NON-INFRINGEMENT OR FITNESS FOR A PARTICULAR PURPOSE WITH RESPECT TO THE DOCUMENT. For the avoidance of doubt, ARM makes no representation with respect to, and has undertaken no analysis to identify or understand the scope and content of, third party patents, copyrights, trade secrets, or other rights.

This document may include technical inaccuracies or typographical errors.

This document may be translated into other languages for convenience, and you agree that if there is any conflict between the English version of this document and any translation, the terms of the English version shall prevail.

TO THE EXTENT NOT PROHIBITED BY LAW, IN NO EVENT WILL ARM BE LIABLE FOR ANY DAMAGES, INCLUDING WITHOUT LIMITATION ANY DIRECT, INDIRECT, SPECIAL, INCIDENTAL, PUNITIVE, OR CONSEQUENTIAL DAMAGES, HOWEVER CAUSED AND REGARDLESS OF THE THEORY OF LIABILITY, ARISING OUT OF ANY USE OF THIS DOCUMENT, EVEN IF ARM HAS BEEN ADVISED OF THE POSSIBILITY OF SUCH DAMAGES.

This document consists solely of commercial items. You shall be responsible for ensuring that any use, duplication or disclosure of this document complies fully with any relevant export laws and regulations to assure that this document or any portion thereof is not exported, directly or indirectly, in violation of such export laws. Use of the word "partner" in reference to ARM's customers is not intended to create or refer to any partnership relationship with any other company. ARM may make changes to this document at any time and without notice.

If any of the provisions contained in these terms conflict with any of the provisions of any signed written agreement specifically covering this document with ARM, then the signed written agreement prevails over and supersedes the conflicting provisions of these terms.

Words and logos marked with <sup>®</sup> or <sup>™</sup> are registered trademarks or trademarks of ARM Limited or its affiliates in the EU and/or elsewhere. All rights reserved. Other brands and names mentioned in this document may be the trademarks of their respective owners. You must follow the ARM trademark usage guidelines http://www.arm.com/about/trademarks/guidelines/index.php.

Copyright © ARM Limited or its affiliates. All rights reserved. ARM Limited. Company 02557590 registered in England. 110 Fulbourn Road, Cambridge, England CB1 9NJ.

In this document, where the term ARM is used to refer to the company it means "ARM or any of its subsidiaries as appropriate".

#### **Confidentiality Status**

This document is Non-Confidential. The right to use, copy and disclose this document may be subject to license restrictions in accordance with the terms of the agreement entered into by ARM and the party that ARM delivered this document to.

#### **Product Status**

The information in this document is final, that is for a developed product.

#### Web Address

http://www.arm.com

## Contents

#### Preface

| About This Guide | 3 |
|------------------|---|
| Audience         | 3 |
| Conventions      | 4 |
| Further reading  | 5 |
| Glossary         | 6 |

#### Chapter 1. Using the Cycle Model in SoC Designer

| DMC-400 Memory Controller Cycle Model Functionality | 2  |
|-----------------------------------------------------|----|
| Supported Features                                  | 2  |
| Unsupported Hardware Features                       | 2  |
| Features Additional to the Hardware                 | 2  |
| Adding and Configuring the SoC Designer Component   | 3  |
| SoC Designer Component Files                        | 3  |
| Adding the Cycle Model to the Component Library     | 4  |
| Adding the Component to the SoC Designer Canvas     | 4  |
| Available Component ESL Ports                       | 5  |
| Setting Component Parameters                        | 6  |
| Debug Features                                      | 8  |
| Register Information                                | 8  |
| DMC Configuration Registers                         | 8  |
| Memory Registers                                    | 10 |
| Memory Information                                  | 11 |
| Available Profiling Data                            | 12 |

## Preface

A Cycle Model component is a library developed from ARM intellectual property (IP) that is generated through Cycle Model Studio<sup>TM</sup>. The Cycle Model then can be used within a virtual platform tool, for example, SoC Designer.

#### **About This Guide**

This guide provides all the information needed to configure and use the Cycle Model in SoC Designer.

#### Audience

This guide is intended for experienced hardware and software developers who create components for use with SoC Designer. You should be familiar with the following products and technology:

- SoC Designer
- Hardware design verification
- Verilog or SystemVerilog programming language

#### Conventions

This guide uses the following conventions:

| Convention        | Description                                                                                                 | Example                                                                                  |
|-------------------|----------------------------------------------------------------------------------------------------|------------------------------------------------------------------------------------------|
| courier           | Commands, functions,<br>variables, routines, and<br>code examples that are set<br>apart from ordinary text. | <pre>sparseMem_t SparseMemCreate-<br/>New();</pre>                                       |
| italic            | New or unusual words or<br>phrases appearing for the<br>first time.                                         | <i>Transactors</i> provide the entry and exit points for data                            |
| bold              | Action that the user per-<br>forms.                                                                         | Click <b>Close</b> to close the dialog.                                                  |
| <text></text>     | Values that you fill in, or<br>that the system automati-<br>cally supplies.                                 | <pre><platform>/ represents the name of various platforms.</platform></pre>              |
| [ text ]          | Square brackets [] indicate optional text.                                                                  | <pre>\$CARBON_HOME/bin/modelstudio [ <filename> ]</filename></pre>                       |
| [ text1   text2 ] | The vertical bar   indicates<br>"OR," meaning that you<br>can supply text1 or text 2.                       | <pre>\$CARBON_HOME/bin/modelstudio [<name>.symtab.db   <name>.ccfg ]</name></name></pre> |

Also note the following references:

- References to C code implicitly apply to C++ as well.
- File names ending in .cc, .cpp, or .cxx indicate a C++ source file.

#### **Further reading**

This section lists related publications. The following publications provide information that relate directly to SoC Designer:

- SoC Designer Installation Guide
- SoC Designer User Guide
- SoC Designer Standard Component Library Reference Manual

The following publications provide reference information about ARM® products:

- AMBA 3 AHB-Lite Overview
- AMBA Specification (Rev 2.0)
- AMBA AHB Transaction Level Modeling Specification
- Architecture Reference Manual

See http://infocenter.arm.com/help/index.jsp for access to ARM documentation.

The following publications provide additional information on simulation:

- IEEE 1666<sup>™</sup> SystemC Language Reference Manual, (IEEE Standards Association)
- SPIRIT User Guide, Revision 1.2, SPIRIT Consortium.

#### Glossary

| AMBA                  | <i>Advanced Microcontroller Bus Architecture</i> . The ARM open standard on-chip bus specification that describes a strategy for the interconnection and management of functional blocks that make up a System-on-Chip (SoC).                                                       |
|-----------------------|----------------------------------------------------------------------------------------------------|
| AHB                   | <i>Advanced High-performance Bus.</i> A bus protocol with a fixed pipeline between address/control and data phases. It only supports a subset of the functionality provided by the AMBA AXI protocol.                                                                               |
| APB                   | <i>Advanced Peripheral Bus</i> . A simpler bus protocol than AXI and AHB. It is designed for use with ancillary or general-purpose peripherals such as timers, interrupt controllers, UARTs, and I/O ports.                                                                         |
| AXI                   | <i>Advanced eXtensible Interface</i> . A bus protocol that is targeted at high performance, high clock frequency system designs and includes a number of features that make it very suitable for high speed sub-micron interconnect.                                                |
| Cycle Model           | A software object created by the Cycle Model Studio (or <i>Cycle Model Com-<br/>piler</i> ) from an RTL design. The Cycle Model contains a cycle- and register-<br>accurate model of the hardware design.                                                                           |
| Cycle Model<br>Studio | Graphical tool for generating, validating, and executing hardware-accurate software models. It creates a Cycle Model, and it also takes a Cycle Model as input and generates a component that can be used in SoC Designer, Platform Architect, or Accellera SystemC for simulation. |
| CASI                  | <i>ESL API Simulation Interface</i> , is based on the SystemC communication library and manages the interconnection of components and communication between components.                                                                                                    |
| CADI                  | <i>ESL API Debug Interface</i> , enables reading and writing memory and register values and also provides the interface to external debuggers.                                                                                                    |
| CAPI                  | <i>ESL API Profiling Interface</i> , enables collecting historical data from a component and displaying the results in various formats.                                                                                                    |
| Component             | Building blocks used to create simulated systems. Components are connected together with unidirectional transaction-level or signal-level connections.                                                                                                    |
| ESL                   | <i>Electronic System Level.</i> A type of design and verification methodology that models the behavior of an entire system using a high-level language such as C or C++.                                                                                                    |
| HDL                   | <i>Hardware Description Language</i> . A language for formal description of electronic circuits, for example, Verilog.                                                                                                    |
| RTL                   | <i>Register Transfer Level</i> . A high-level hardware description language (HDL) for defining digital circuits.                                                                                                    |
| SoC Designer          | High-performance, cycle accurate simulation framework which is targeted at System-on-a-Chip hardware and software debug as well as architectural exploration.                                                                                                    |
| SystemC               | SystemC is a single, unified design and verification language that enables ver-<br>ification at the system level, independent of any detailed hardware and soft-<br>ware implementation, as well as enabling co-verification with RTL design.                                       |
| Transactor            | <i>Transaction adaptors</i> . You add transactors to your component to connect your component directly to transaction level interface ports for your particular platform.                                                                                                    |

## Chapter 1

## Using the Cycle Model in SoC Designer

This chapter describes the functionality of the Cycle Model, and how to use it in SoC Designer. It contains the following sections:

- DMC-400 Memory Controller Cycle Model Functionality
- Adding and Configuring the SoC Designer Component
- Available Component ESL Ports
- Setting Component Parameters
- Debug Features
- Available Profiling Data

### 1.1 DMC-400 Memory Controller Cycle Model Functionality

The DMC-400 Cycle Model is a high-performance, area-optimized SDRAM or Mobile SDR memory controller compatible with the Advanced Microcontroller Bus Architecture (AMBA) AXI protocol. For a detailed description of the AXI protocol refer to the *AMBA AXI Protocol Specification*.

This section provides a summary of the functionality of the Cycle Model compared to that of the hardware, and the performance and accuracy of the Cycle Model. For details of the functionality of the hardware that the Cycle Model represents, refer to the *ARM CoreLink DMC-400 Dynamic Memory Controller Technical Reference Manual*.

The following topics are discussed in this section:

- Supported Features
- Unsupported Hardware Features
- Features Additional to the Hardware

#### 1.1.1 Supported Features

This Beta release of the ARM CoreLink DMC-400 Dynamic Memory Controller (PL443) supports the following:

- DDR3 memory
- AXI3 slave interface
- 1:1 or 1:2 clock ratio

#### 1.1.2 Unsupported Hardware Features

The following hardware features have not been implemented in the Cycle Model:

- AXI low-power interface
- DFT
- ECC interfaces and registers
- QVN support

#### 1.1.3 Features Additional to the Hardware

The following features that are implemented in the DMC-400 Cycle Model to enhance usability do not exist in the ARM DMC-400 hardware:

- The DMC-400 Cycle Model has the memory built into the Cycle Model, so you do not need to provide a memory.
- Debug and profiling features. For further information about debug and profiling features, refer to "Available Profiling Data" on page 1-12.

### 1.2 Adding and Configuring the SoC Designer Component

The following topics briefly describe how to use the component. See the *SoC Designer User Guide* for more information.

- SoC Designer Component Files
- Adding the Cycle Model to the Component Library
- Adding the Component to the SoC Designer Canvas

#### 1.2.1 SoC Designer Component Files

The component files are the final output from the Cycle Model Studio compile and are the input to SoC Designer. There are two versions of the component; an optimized *release* version for normal operation, and a *debug* version.

On Linux the *debug* version of the component is compiled without optimizations and includes debug symbols for use with gdb. The *release* version is compiled without debug information and is optimized for performance.

On Windows the *debug* version of the component is compiled referencing the debug runtime libraries, so it can be linked with the debug version of SoC Designer. The *release* version is compiled referencing the release runtime library. Both release and debug versions generate debug symbols for use with the Visual C++ debugger on Windows.

The provided component files are listed below:

Table 1-1 SoC Designer Component Files

| Platform | File                                              | Description                         |  |
|----------|---------------------------------------------------|-------------------------------------|--|
| Linux    | maxlib.lib <model_name>.conf</model_name>         | SoC Designer configuration file     |  |
|          | lib <component_name>.mx.so</component_name>       | SoC Designer component runtime file |  |
|          | lib <component_name>.mx_DBG.so</component_name>   | SoC Designer component debug file   |  |
| Windows  | maxlib.lib <model_name>.windows.conf</model_name> | SoC Designer configuration file     |  |
|          | lib <component_name>.mx.dll</component_name>      | SoC Designer component runtime file |  |
|          | lib <component_name>.mx_DBG.dll</component_name>  | SoC Designer component debug file   |  |

Additionally, this User Guide PDF file is provided with the component.

#### 1.2.2 Adding the Cycle Model to the Component Library

The compiled Cycle Model component is provided as a configuration file (*.conf*). To make the component available in the Component Window in SoC Designer Canvas, perform the following steps:

- 1. Launch SoC Designer Canvas.
- 2. From the *File* menu, select **Preferences**.
- 3. Click on Component Library in the list on the left.
- 4. Under the Additional Component Configuration Files window, click Add.
- 5. Browse to the location where the SoC Designer Cycle Model is located and select the component configuration file:
  - maxlib.lib<model\_name>.conf (for Linux)
  - maxlib.lib<model\_name>.windows.conf (for Windows)
- 6. Click OK.
- 7. To save the preferences permanently, click the **OK & Save** button.

The component is now available from the SoC Designer Component Window.

#### 1.2.3 Adding the Component to the SoC Designer Canvas

In SoC Designer, locate the component in the Component Window and drag it out to the Canvas.

### 1.3 Available Component ESL Ports

The DMC-400 component has an APB transaction slave port, an AXI transaction slave port and additional signal slave ports as shown below. The APB port is for configuring the component, whereas the AXI port is for accessing the memory. Table 1-2 describes the ESL ports that are exposed in SoC Designer.

All pins that are not listed in this table have been either tied or disconnected for performance reasons. See the *DMC-400 Technical Reference Manual* for more information.

| ESL Port                           | Description                                                                                                    | Direction | Туре                  |
|------------------------------------|----------------------------------------------------------------------------------------------------|-----------|-----------------------|
| AceLite_ <n><sup>1, 2</sup></n>    | ACE Lite port for memory accesses. Refer to section A.2 of the <i>DMC-400 Technical Reference Manual</i> for the ACE Lite signal list.        | Input     | AXI transaction slave |
| apb                                | APB port for memory mapped register accesses.<br>Refer to section A.4 of the DMC-400 Technical Ref-<br>erence Manual for the APB signal list. | Input     | APB transaction slave |
| arap_0                             | Read auto-precharge policy signal.                                                                                                    | Input     | Signal                |
| awap_0                             | Write auto-precharge policy signal.                                                                                                    | Input     | Signal                |
| AXI_s_< <i>n</i> > <sup>1, 3</sup> | AXI port for memory accesses.                                                                                                    | Input     | AXI transaction slave |
| clk-in                             | Clock slave port.                                                                                                    | Input     | Clock slave           |
| cwakeup_s <n>1</n>                 | Wakeup signal for the clock domain of the system interface.                                                                                   | Input     | Signal                |
| cwakeup_m <m><sup>4</sup></m>      | Wakeup signal for the clock domain of the memory interface.                                                                                   | Input     | Signal                |
| dmc_clk                            | Clock slave port.                                                                                                    | Input     | Clock slave           |
| dmc_resetn                         | Reset slave port.                                                                                                    | Input     | Reset signal          |
| ev_bus_valid_s <n>1</n>            | System Interface PMV event valid bus.                                                                                                    | Output    | Signal                |
| ev_bus_valid_m <m>4</m>            | Memory Interface PMV event valid bus.                                                                                                    | Output    | Signal                |
| ev_bus_payload_s <n>1</n>          | SystemInterface PMU event payload bus.                                                                                                    | Output    | Signal                |
| ev_bus_payload_m <m>4</m>          | Memory Interface PMU event payload bus.                                                                                                    | Output    | Signal                |
| MEM_CLK                            | Clock slave port.                                                                                                    | Input     | Clock slave           |
| MEM_CLK2                           | Clock slave port for clock running at 2x speed.                                                                                               | Input     | Clock slave           |
| user_config0                       | User-defined output.                                                                                                    | Output    | Signal                |
| user_config1                       | User-defined output.                                                                                                    | Output    | Signal                |
| user_status                        | User-defined inputs.                                                                                                    | Input     | Signal                |

Table 1-2 ESL Component Ports

1. Where < n > indicates the slave interface (0 to 3).

2. Only for ACELite configurations.

3. Only for AXI3 configurations.

4. Where < m > represents memory interface 0 or 1.

### 1.4 Setting Component Parameters

You can change the settings of all the component parameters in SoC Designer Canvas, and of some of the parameters in SoC Designer Simulator. To modify the Cycle Model parameters:

- 1. In the Canvas, right-click on the Cycle Model and select **Component Information**. You can also double-click the component. The *Edit Parameters* dialog box appears.
- 2. In the *Parameters* window, double-click the *Value* field of the parameter that you want to modify.
- 3. If it is a text field, type a new value in the *Value* field. If a menu choice is offered, select the desired option. The parameters are described in Table 1-3.

| Parameter Name                                                        | Description                                                                                                    | Allowed<br>Values | Default Value                                              | Runtime <sup>1</sup> |
|-----------------------------------------------------------------------|----------------------------------------------------------------------------------------------------|-------------------|------------------------------------------------------------|----------------------|
| ace_lite_ <n> Enable<br/>Debug Messages <sup>2</sup>,<sup>3</sup></n> | When set to <i>true</i> writes ACE-Lite debug messages onto the SoC Designer output window.                                                                                                    | true, false       | false                                                      | Yes                  |
| ace_lite_ <n><br/>axi_size[0-5]<sup>2,3</sup></n>                     | These parameters are obsolete and should be left at the default values. <sup>4</sup>                                                                                                    | n/a               | size0 default is<br>0x100000000, size1-5<br>default is 0x0 | No                   |
| ace_lite_ $< n >$<br>axi_start[0-5] <sup>2, 3</sup>                   |                                                                                                    |                   | 0x00000000                                                 | No                   |
| AXI_s_ <n> Enable<br/>Debug Messages <sup>2, 5</sup></n>              | When set to <i>true</i> writes AXI3 debug messages onto the SoC Designer output window.                                                                                                    | true, false       | false                                                      | Yes                  |
| AXI_s_< <i>n</i> ><br>axi_size[0-5] <sup>2,5</sup>                    | These parameters are obsolete and should be left at the default values. <sup>3</sup>                                                                                                    | n/a               | size0 default is<br>0x100000000, size1-5<br>default is 0x0 | No                   |
| AXI_s_< <i>n</i> ><br>axi_start[0-5] <sup>2, 5</sup>                  |                                                                                                    |                   | 0x0000000                                                  | No                   |
| Align Waveforms                                                       | When set to <i>true</i> , waveforms dumped<br>from the component are aligned with<br>the SoC Designer simulation time.<br>The reset sequence, however, is not<br>included in the dumped data.<br>When set to <i>false</i> , the reset sequence<br>is dumped to the waveform data,<br>however, the component time is not | true, false       | true                                                       | No                   |
| apb Base Address                                                      | aligned with the SoC Designer time.<br>APB Region base address. The                                                                                                    | 0x0 -             | 0x0                                                        | No                   |
|                                                                       | address must be on a 4KB boundary.                                                                                                    | 0xFFFFFFFF        | - •                                                        |                      |
| apb Enable Debug<br>Messages                                          | When set to <i>true</i> writes APB debug messages onto the SoC Designer output window.                                                                                                    | true, false       | false                                                      | Yes                  |

#### Table 1-3 Component Parameters

| Parameter Name                              | Description                                                                                                    | Allowed<br>Values           | Default Value                              | Runtime <sup>1</sup> |
|---------------------------------------------|----------------------------------------------------------------------------------------------------|-----------------------------|--------------------------------------------|----------------------|
| apb Size                                    | APB region size.                                                                                                    | 0x0 -<br>0xFFFFFFFF         | 0x10000000                                 | No                   |
| Carbon DB Path                              | Sets the directory path to the database file.                                                                                                    | Not used                    | empty                                      | No                   |
| Dump Waveforms                              | Whether SoC Designer dumps wave-<br>forms for this component.                                                                                                    | true, false                 | false                                      | Yes                  |
| Enable Debug<br>Messages                    | When set to <i>true</i> writes the debug messages onto the SoC Designer output window.                                                                                                    | true, false                 | false                                      | Yes                  |
| <mem>_Address_For<br/>mat<sup>6</sup></mem> | RBC specifies row, bank, column<br>address.                                                                                                    | RBC, BRC                    | RBC                                        | No                   |
|                                             | address.                                                                                                    |                             |                                            |                      |
| <mem>_Bank_Bits</mem>                       | Number of bank bits in memory                                                                                                    | value <sup>7</sup>          | 0                                          | No                   |
| <mem>_Column_Bits</mem>                     | Number of column bits in memory                                                                                                    | value <sup>3</sup>          | 0                                          | No                   |
| <mem>_Row_Bits</mem>                        | Number of row bits in memory                                                                                                    | value <sup>3</sup>          | 0                                          | No                   |
| pclken                                      | Clock enable for APB domain.                                                                                                    | 0, 1                        | 0x1                                        | Yes                  |
| Waveform File                               | Name of the waveform file. When<br>enabled, SoC Designer writes accu-<br>mulated waveforms to the waveform<br>file in the following situations: when<br>the waveform buffer fills, when vali-<br>dation is paused and when validation<br>finishes, and at the end of each vali-<br>dation run. | string                      | arm_cm_DMC400_<<br>component_name>.<br>vcd | No                   |
| Waveform Timescale                          | Sets the timescale to be used in the waveform.                                                                                                    | Many values<br>in drop-down | 1 ns                                       | No                   |

Table 1-3 Component Parameters (continued)

1. *Yes* means the parameter can be dynamically changed during simulation, *No* means it can be changed only when building the system, *Reset* means it can be changed during simulation, but its new value will be taken into account *only* at the next reset.

- 2. < n > = 0 to 3.
- 3. Only for ACELite configurations.
- 4. ARM recommends using the Memory Map Editor (MME) in SoC Designer, which provides centralized viewing and management of the memory regions available to the components in a system. For information about migrating existing systems to use the MME, refer to Chapter 9 of the *SoC Designer User Guide*.
- 5. Only for AXI3 configurations.
- 6. *<mem>* is ddr3.
- 7. Sum of *<mem>*\_Bank\_Bits, *<mem>*\_Column\_Bits, and *<mem>*\_Row\_Bits must be less than the "maximum address bits" value set in AMBA Designer.

#### 1.5 Debug Features

The DMC-400 Cycle Model has a debug interface (CADI) that allows the user to view, manipulate and control the registers and memory in the SoC Designer Simulator or any debugger that supports the CADI; for example, Model Debugger. You can access a view in SoC Designer Simulator, or an instance of the Model Debugger can be attached by right-clicking on the Cycle Model and choosing the appropriate menu entry.

- Register Information
- Memory Information

#### 1.5.1 Register Information

The registers are described briefly in this section. See the *DMC-400 TRM* for complete information. In the SoC Designer Simulator Registers view, you can access sub-fields by clicking on the plus sign to the left of a register name. Registers are grouped into different sets according to functional area.

The following Register tabs are supported:

- DMC Configuration Registers
- Memory Registers

#### 1.5.1.1 DMC Configuration Registers

Table 1-4 shows the DMC Configuration registers, which appear on the Implementation tab. This tab shows the registers that configure the entire memory controller, including timing and ID registers.

| Name                    | Description                                           | Туре       |
|-------------------------|-------------------------------------------------------|------------|
| memc_status             | Memory controller status                              | Read-Only  |
| memc_config             | Memory controller configuration                       | Read-Only  |
| address_control         | Memory address control                                | Read-Write |
| decode_control          | Address decode control                                | Read-Write |
| format_control          | Format control                                        | Read-Write |
| low_power_control       | DMC-400 low-power control                             | Read-Write |
| turnaround_priority     | Read write arbitration control                        | Read-Write |
| hit_priority            | DRAM traffic control                                  | Read-Write |
| qos <n>_control</n>     | Qos $<$ <i>n</i> $>$ control where <i>n</i> = 0 to 15 | Read-Write |
| timeout_control         | Timeout control                                       | Read-Write |
| queue_control           | System interface queue control                        | Read-Write |
| write_priority_control  | Write buffer priority control                         | Read-Write |
| write_priority_control2 | Write buffer priority control                         | Read-Write |
| read_priority_control   | Read buffer priority control                          | Read-Write |
| read_priority_control2  | Read buffer priority control                          | Read-Write |

#### Table 1-4 DMC Configuration Registers

| Name                 | Description                                    | Туре       |
|----------------------|------------------------------------------------|------------|
| access_address_match | Access address match                           | Read-Write |
| access_address_mask  | Access address mask                            | Read-Write |
| channel_status       | Memory channel status                          | Read-Only  |
| mr_data              | Direct memory command                          | Read-Only  |
| refresh_control      | Memory refresh control                         | Read-Write |
| mode_control         | Mode control                                   | Read-Write |
| t_refi_reg           | Refresh interval timing                        | Read-Write |
| t_rfc_reg            | Post auto-refresh command timing               | Read-Write |
| t_mrr_reg            | Effective MRR burst length                     | Read-Write |
| t_mrw_reg            | Post mode register write command delay timing  | Read-Write |
| t_rcd_reg            | Post activate command timing                   | Read-Write |
| t_ras_reg            | Ras timing                                     | Read-Write |
| t_rp_reg             | Post precharge command timing                  | Read-Write |
| t_rpall_reg          | Post precharge all command tim-<br>ing         | Read-Write |
| t_rrd_reg            | Activate to activate command tim-<br>ing       | Read-Write |
| t_faw_reg            | Four bank activate window control              | Read-Write |
| read_latency_reg     | Read latency timing                            | Read-Write |
| t_rtr_reg            | Read to read timing                            | Read-Write |
| t_rtw_reg            | Read to write timing                           | Read-Write |
| t_rtp_reg            | Read to precharge timing                       | Read-Write |
| write_latency_reg    | Write latency timing                           | Read-Write |
| t_wr_reg             | Write recovery timing                          | Read-Write |
| t_wtr_reg            | Write to read timing                           | Read-Write |
| t_wtw_reg            | Write to write timing                          | Read-Write |
| t_eckd_reg           | Enter DRAM clock disable timing                | Read-Write |
| t_xckd_reg           | Exit DRAM clock disable timing                 | Read-Write |
| t_ep_reg             | Enter power down timing                        | Read-Write |
| t_xp_reg             | Exit power down timing                         | Read-Write |
| t_esr_reg            | Enter self-refresh timing                      | Read-Write |
| t_xsr_reg            | Exit self-refresh timing                       | Read-Write |
| t_srckd_reg          | Self-refresh to DRAM clock dis-<br>able timing | Read-Write |

#### Table 1-4 DMC Configuration Registers (continued)

| Name            | Description                                       | Туре       |
|-----------------|---------------------------------------------------|------------|
| t_cksrd_reg     | DRAM clock enable to exit self-<br>refresh timing | Read-Write |
| t_rddata_en_reg | DFI read timing                                   | Read-Write |
| t_phywrlat_reg  | DFI write timing                                  | Read-Write |
| rdlvl_control   | Read training control                             | Read-Write |

#### Table 1-4 DMC Configuration Registers (continued)

#### 1.5.1.2 Memory Registers

The registers in Table 1-5 are available for each memory interface. In this table:

- a = 0 or 1
- b = 0, 1, 2, or 3
- c = 0 to <*number of banks*>

#### Table 1-5 Memory Registers

| Name                               | Description                                                 | Туре       |
|------------------------------------|-------------------------------------------------------------|------------|
| CS< <i>a</i> > MR< <i>b</i> >      | Mode register <i>b</i> for Chip Select <i>a</i> .           | Read-Write |
| CS <a> ACTIVATE</a>                | Activate command for Chip Select <i>a</i> .                 | Read-Write |
| CS <a> READ</a>                    | Read command for Chip Select <i>a</i> .                     | Read-Write |
| CS <a> WRITE</a>                   | Write command for Chip Select <i>a</i> .                    | Read-Write |
| CS <a> PRECHARGE</a>               | Precharge command for Chip Select <i>a</i> .                | Read-Write |
| CS <a> REFRESH</a>                 | Refresh command for Chip Select a.                          | Read-Write |
| CS <a> READ DATA</a>               | Read Data command for Chip Select <i>a</i> .                | Read-Write |
| CS <a> WRITE DATA</a>              | Write Data command for Chip Select <i>a</i> .               | Read-Write |
| CS <a> Current RD Utilization</a>  | Shows current Read utilization for Chip Select <i>a</i> .   | Read-Only  |
| CS <a> Current WR Utilization</a>  | Shows current Write utilization for Chip Select <i>a</i> .  | Read-Only  |
| CS <a> Current Bus Utilization</a> | Shows current Bus utilization for Chip Select <i>a</i> .    | Read-Only  |
| CS <a> ACTIVATE Bank <c></c></a>   | Activate command for Chip Select <i>a</i> , Bank <i>c</i> . | Read-Write |
| CS <a> READ Bank <c></c></a>       | Read command for Chip Select <i>a</i> , Bank <i>c</i> .     | Read-Write |
| CS <a> WRITE Bank <c></c></a>      | Write command for Chip Select <i>a</i> , Bank <i>c</i> .    | Read-Write |
| CS <a> ACTIVATE Event</a>          | Number of ACTIVATE events for Chip Select <i>a</i> .        | Read-Only  |
| CS <a> READ Event</a>              | Number of READ events for Chip Select <i>a</i> .            | Read-Only  |
| CS <a> WRITE Event</a>             | Number of WRITE events for Chip Select <i>a</i> .           | Read-Only  |
| CS <a> BST Event</a>               | Number of BURST events for Chip Select <i>a</i> . Read-On   |            |

#### Table 1-5 Memory Registers (continued)

| Name                            | Description                                            | Туре      |
|---------------------------------|--------------------------------------------------------|-----------|
| CS <a> PRECHARGE Event</a>      | Number of PRECHARGE events for Chip Select <i>a</i> .  | Read-Only |
| CS <a> REFRESH Event</a>        | Number of REFRESH events for Chip Select <i>a</i> .    | Read-Only |
| CS <a> READ DATA Event</a>      | Number of READ DATA events for Chip Select <i>a</i> .  | Read-Only |
| CS< <i>a</i> > WRITE DATA Event | Number of WRITE DATA events for Chip Select <i>a</i> . | Read-Only |

In addition to these registers, the Mode registers for different types of memories are also visible.

#### **1.5.2 Memory Information**

The SoC Designer Memory view does not display any values when the DMC-400 Cycle Model is in the CONFIG state.

### 1.6 Available Profiling Data

Profiling data is enabled, and can be viewed using the Profiling Manager, which is accessible via the Debug menu in the SoC Designer Simulator. The profiling events are the ones that can be monitored in the hardware using counters. The DMC-400 Cycle Model profiles the events shown in Table 1-6.

| Stream         | Events             | X axis | Y axis         |
|----------------|--------------------|--------|----------------|
| Memory Command | Read               | Cycle  | Memory Command |
|                | Write              |        |                |
|                | Precharge          |        |                |
|                | Precharge All      |        |                |
|                | Self Recharge      |        |                |
|                | Self Recharge Exit |        |                |
|                | Auto Refresh       |        |                |
|                | Mode Reg           |        |                |
| Write Latency  | Green              | Cycle  | Write Latency  |
|                | Amber              |        |                |
|                | Red                |        |                |
| Read Latency   | Green              | Cycle  | Read Latency   |
|                | Amber              |        |                |
|                | Red                |        |                |

Table 1-6 DMC-400 Profiling Streams and Events

The Write Latency is measured from the time of the write request on the AW channel to the time of the response on the B channel. The Read Latency is measured in the same way, using the AR and R channels. The latency values are assigned to buckets based on thresholds you can set using component parameters.